## 6

ES · Enciende el BT, se mostrará un porcentaje, cuando llegue al 100% el dispositivo se habrá añadido con éxito.

 ${\rm EN}\cdot{\rm Turn}$  on the BT, a progress indicator with a percentage will be shown, when it reaches 100% the device will have been successfully added.

**PT** · Ligue o BT, será apresentada uma percentagem, e quando chegar a 100% o dispositivo terá sido adicionado com sucesso.

FR · Allumez le BT, un pourcentage s'affichera, lorsqu'il atteindra 100% l'appareil aura été ajouté avec succès.

**DE** · Schalten Sie den BT, ein eine prozentzahl wird angezeigt. Sobald sie 100 % erreicht, wurde das Gerät erfolgreich hinzugefügt.

 $IT\cdot$  Accendi il BT, comparirà una percentuale, quando arriva al 100% il dispositivo sarà stato aggiunto con successo.

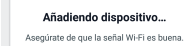

Anular

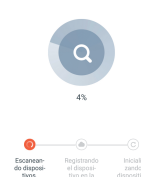

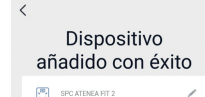

Comedor Cocina Study Room

7

ES · Accede al panel de control del dispositivo para visualizar los datos del pesaje. Si la báscula va a ser utilizada por más de una persona, se deberá añadir una cuenta por cada nuevo usuario desde la opción "Agregar un nuevo usuario".

 ${\sf EN}\cdot{\sf Go}$  to the device's control panel to see the weight data. If the scale is going to be used by more than one person, an account per new user must be added using the "Add a new user" option.

PT · Aceda ao painel de controlo do dispositivo para visualizar os dados da pesagem. Se a balança vai ser utilizada por mais do que uma pessoa, deverá ser adicionada uma conta por cada novo utilizador a partir da opção "Adicionar um novo utilizador".

FR · Accéder au panneau de commande de l'appareil pour afficher les données de pesée. Si la balance est utilisée par plus d'une personne, un compte doit être ajouté pour chaque nouvel utilisateur à partir de l'option 'Ajouter un nouvel utilisateur".

DE · Öffnen Sie das Bedienfeld des Gerätes, um die Wiegedaten anzuzeigen. Wenn die Waage von mehr als einer Person genutzt werden soll, muss für jeden neuen Nutzer über die Funktion "Neuen Nutzer hinzufügen" ein Konto erstellt werden.

IT · Accedere al pannello di controllo del dispositivo per visualizzare i dati di pesatura. Se la bilancia vine utilizzata da più di una persona, bisogna aggiungere un account per ogni nuovo utente dall'opzione "Aggiungi un nuovo utente". **ES** • **AVISO!** 1. Para la medición de parámetros distintos al peso, el pesaje se deberá realizar sin calzado (con el pie desnudo).

AVISO! 2. El pesaje sin calzado no está recomendado para mujeres embarazadas o niños.

**EN · WARNING!** 1. For measuring parameters other than weight, weighing must be done without your shoes on (with bare feet).

WARNING! 2. Weighing without shoes is not recommended for pregnant women or children.

PT · AVISO! 1. Para a medição de diferentes parâmetros de peso, a pesagem deverá ser realizada descalço (com o pé despido).

AVISO! 2. A pesagem descalça não é recomendável a mulheres grávidas ou crianças.

**FR** • **ATTENTION!** 1. Pour la mesure de paramètres autres que le poids, la pesée doit être effectuée sans chaussures (pieds nus).

ATTENTION! 2. La pesée sans chaussures n'est pas recommandée pour les femmes enceintes ou les enfants.

**DE** • **HINWEIS!** 1. Wenn andere Parameter als das Gewicht gemessen werden sollen, muss das Wiegen ohne Schuhe (barfuß) erfolgen.

HINWEIS! 2. Das Wiegen ohne Schuhe wird für Schwangere und Kinder nicht empfohlen.

IT · ATTENZIONE! 1. Per la misurazione di parametri diversi dal peso, la pesata deve essere effettuata senza calzature (a piedi nudi).

ATTENZIONE! 2. La pesatura a piedi nudi non è consigliata per le donne incinte o per i bambini.

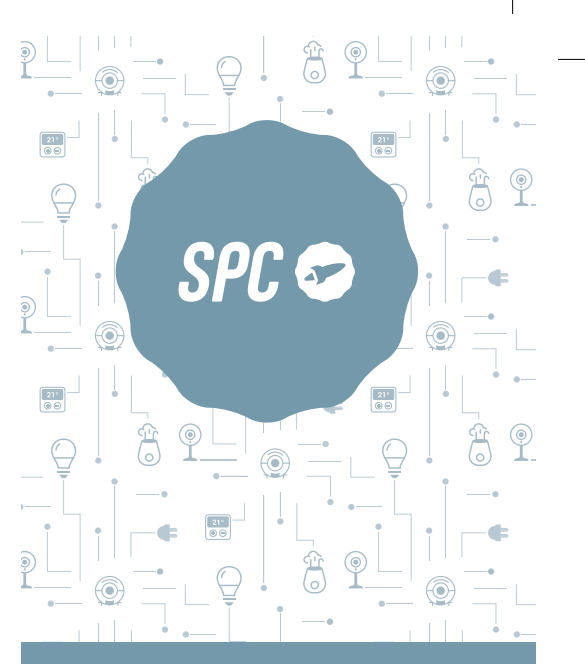

# ATENEA FIT 2

Hecho

#### ES · Descarga la App > Instálala > Crea tu cuenta > Inicia sesión.

EN · Download the App > Install > Create account > Login.

PT · Descarrega a App > Instala > Cria a tua conta > Login.

FR · Téléchargez l'APP > Installez-la > Créez votre compte > Connexion.

**DE** · App herunterladen-App installieren > Konto erstellen > Anmelden.

IT · Scarica la APP > Installala > Crea il tuo account > Accedi.

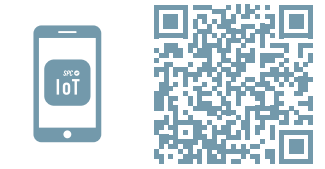

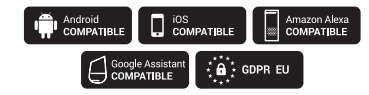

| 2                          | ← Añ                 | adir familia        | Hec   |
|----------------------------|----------------------|---------------------|-------|
| ES · Crea tu familia y las | Nombre de la familia | Rellenar el apellic | lo    |
| naditaciones de tu casa.   | Ubicación de la ca   | Definir ubicación g | eográ |
| EN · Create your family    |                      |                     |       |

Cocina

Study Room

Hach

-

-

0

0

0

0

â

Gateway

8

21\*

0

Dispositivos detectados en las habitaciones and the rooms in your Sala de estar house

PT · Crie a sua família e as Master Room divisões da sua casa. Second Redroom FR · Créez votre famille Comedor

et les pièces de votre maison.

DE · Fügen Sie Ihre Familie und die Zimmer Ihres Añadir otra habitación Hauses hinzu.

IT · Crea la tua famiglia e Añadir manualmente Escal 🖂 le stanze della tua casa.

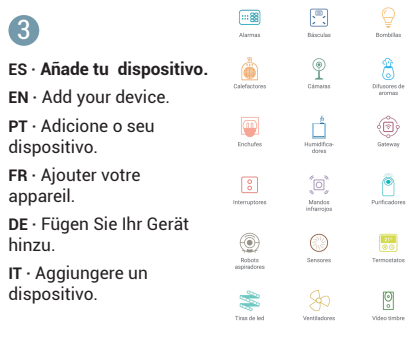

ES · Coloca las pilas en tu dispositivo - Mantén pulsado el botón de la parte trasera de tu dispositivo hasta que la pantalla muestre:

EN · Insert the batteries into your device - Hold the button on the back of your device pressed down until the screen displays:

PT · Cologue as pilhas no seu dispositivo -Mantenha pressionado o botão da parte traseira do seu dispositivo até que o ecrã apresente:

FR · Insérez les piles dans votre appareil -Maintenez le bouton à l'arrière de l'appareil enfoncé iusqu'à ce que l'écran afiche:

DE · Setzen Sie die Batterien in Ihr Gerät ein-Halten Sie die Taste auf der Rückseite Ihres Geräts aedrückt, bis die Anzeige erscheint:

IT · Mettere le batterie nel dispositivo - Mantenere premuto il pulsante sul retro del dispositivo fino a guando il displav visualizza:

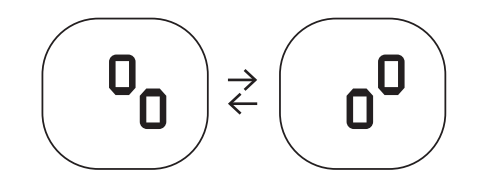

## 5

#### ES · Sincroniza tu dispositivo con la app SPC IOT.

**EN** · Sync your device with the SPC IOT app. PT · Sincronize o seu dispositivo com a aplicação SPC IOT.

**FR** · Synchronisez votre appareil avec l'application SPC IOT.

DE · Synchronisieren Sie Ihr Gerät mit der App SPC IOT

IT · Sincronizza il tuo dispositivo con la app SPC IOT.

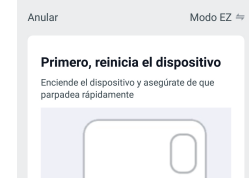

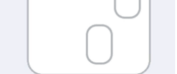

(No lo consigues? Haz click aquí )

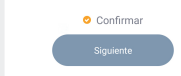

### spc.es f 🕑 💿 🖸

ES: Para cualquier consulta y resolver cualquier duda, visita: **support.spc.es** Teléfono: +34 944 58 01 78 EN: For any questions and queries, visit: support.spc.es PT: Se tiver alguma pergunta ou gualquer dúvida. visite: support.spc.es Telefone: +351 308 805 245 tout doute, visitez: support.spc.es DE: Bei Fragen oder Zweifeln besuchen Sie bitte: support.spc.es IT: Per gualsiasi consulto e risolvere gualsiasi dubbio, visita: support.spc.es

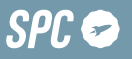